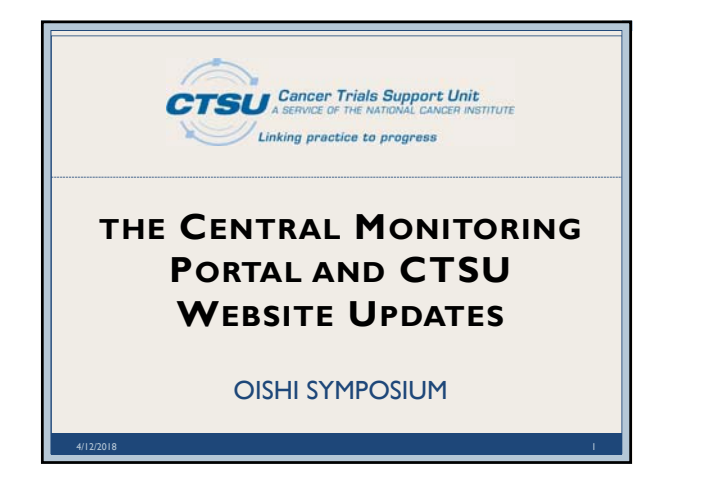

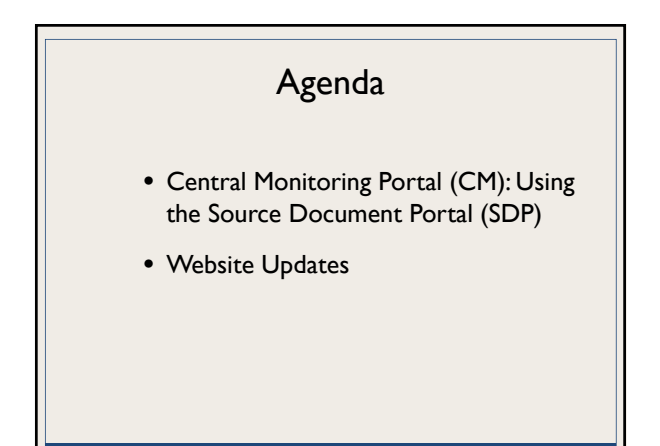

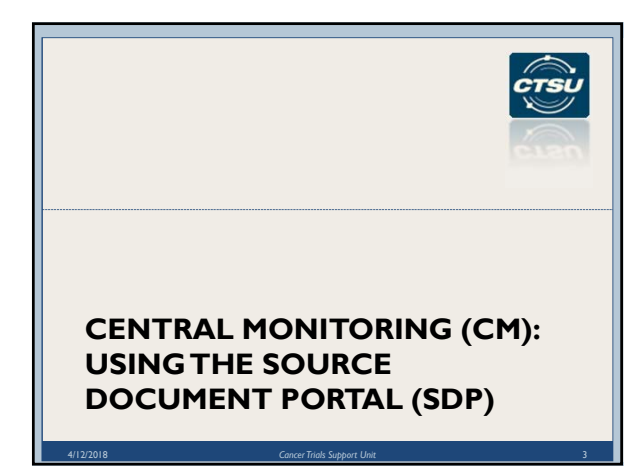

#### Introduction

- What is Central Monitoring (CM)?
  - Performed by Lead Protocol Organizations (LPOs) to ensure protocol compliance by sites
  - Remote review of source documents against data entered in Rave
- What is the Source Document Portal (SDP)?
  - An application on the CTSU website in the Auditing & Monitoring tab used to support the collection of source documents for CM review
  - The SDP was previously named the Central Monitoring Portal (CMP)

#### Source Document Portal Features

- Allows direct upload of source documents to facilitate CM activities
- Provides ability to redact Personally Identifiable Information (PII) electronically during the upload
- Is accessible via a deep-link (direct link) from Rave
- Keeps tabs on all CM activities for all protocols, regardless of the LPO

# SDP- Roles and Access

- Everyone with access to the CTSU website may view document submission information for sites with which they are associated
- The following Rave Electronic Data Capture (EDC) roles are allowed to upload and view uploaded documents:
  - Rave CRA
  - Site Investigator (changing to Rave Investigator in early May)
  - CRA (LabAdmin) (changing to Rave CRA (LabAdmin) in early May

#### Navigating to SDP: Option I - CTSU Website

- Log in to the CTSU members' website
- Click on the 'Auditing & Monitoring' tab drop-down
- Click on 'Monitoring & Review' to access the Site Submissions screen to track and upload

| Home Protocols 🕜 Dashboard Regulatory OPEN Data Management - | Auditing & Monitoring 👻 RUI | IS Delegation Log   | Resource |
|--------------------------------------------------------------|-----------------------------|---------------------|----------|
|                                                              | Source Document Portal      | Monitoring & Review |          |
| News and Announcem                                           |                             |                     |          |
| *New* <u>Register</u> for the upcoming CTSU webinar!         |                             | Monitoring Setup    | Р B      |
| NCTN Lymphoma Trials will be held on April 3, 2018 from 3pm  | -4pm EST.                   |                     | C        |
| Document Sourch DCN Courch DCN Cile Durket (Durket Linke)    |                             |                     |          |
| 4/12/2018 Cancer Trials Support U                            |                             |                     |          |

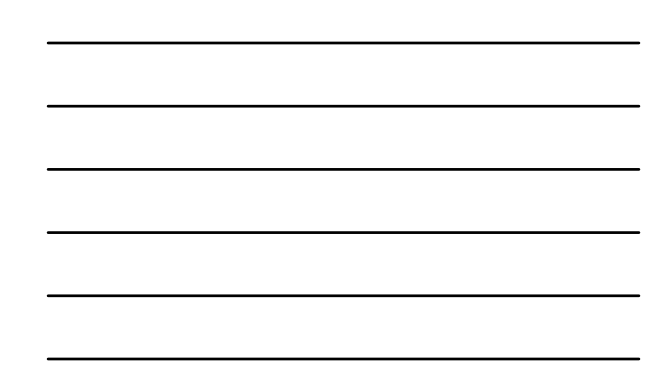

### Navigating to SDP: Option 2 - Rave

- Log in to Rave EDC
- Select Study, Site, Subject, as needed
- Click on the subject visit/folder to access forms located inside
- Click on the 'Central Monitoring Alert' Form to open
- Click on the 'Source Document Portal (SDP)' link on the form to access SDP on the CTSU website
   Protocore added by LPO - FOR LPO USE ONLY (Sol yes, to use the for fixed daption for loging uses and source documents regardly be

# Lunnet Chreak das polis. Lighad Source Document Exect Source Exect Source Exect Source Front Source Execution Source Front Source Execution Source Execution S

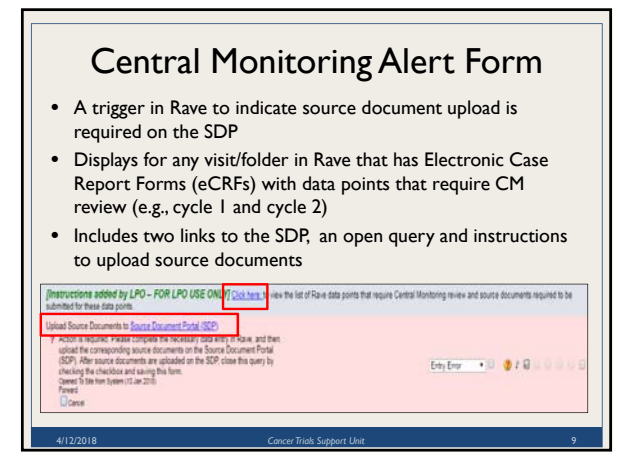

#### 3

# Using the SDP

- Identify study using SDP for CM: In May 2018 protocol specific webpages will indicate SDP use
- Process for CRAs:
  - Enter data in Rave
  - Upload source documents to SDP as PDFs, redact PII and save on the SDP
  - Track document submission summary on SDP
  - Review and respond to queries
    - On SDP, rejected documents by LPO
    - In Rave, data queries issued by LPO monitor

#### **Document Collection Setup Screen**

- Sites have Read-Only access to view documents that are expected to be uploaded on the SDP for each study (as determined by the LPO leading the study)
- Information may be filtered by LPO or Protocol

| 0:  | THOS                                                                                                    | + Protocol:                                                                             | 1155 + Ge                                                                                                    | locument Colle | xtion Setup                                                     | Screen                                                                                              |                                                                                                    |            |           | AM   |
|-----|----------------------------------------------------------------------------------------------------|-----------------------------------------------------------------------------------------|----------------------------------------------------------------------------------------------------|----------------|-----------------------------------------------------------------|----------------------------------------------------------------------------------------------------|----------------------------------------------------------------------------------------------------|------------|-----------|------|
| +++ | w                                                                                                    | e. •                                                                                    |                                                                                                    | Farmi          | -                                                               |                                                                                                    |                                                                                                    | OF largest |           |      |
|     | -                                                                                                    |                                                                                         | 10                                                                                                    |                | _                                                               |                                                                                                    |                                                                                                    |            | _         | _    |
|     | Concession of the local division of the local division of the loca | of Configurations, Surfaces Surf                                                        | (and of )                                                                                                    |                |                                                                 |                                                                                                    |                                                                                                    |            |           |      |
|     | a designed                                                                                                    | Constraint Second Par                                                                   |                                                                                                    | _              |                                                                 |                                                                                                    |                                                                                                    |            | _         | _    |
| •   | Falder                                                                                                    | 1                                                                                       | e factor                                                                                                    | Ē.             | COU<br>Version                                                  |                                                                                                    | And an and a second                                                                                                    |            | -         | A:10 |
| •   | Fabber<br>Cyclin                                                                                                    | Tradinent                                                                               | E held<br>Crose planned at cycle start                                                                                                    | Ê.             | COUP<br>Worthing                                                | Neduation D-D                                                                                       | Antoneouto Expected                                                                                                    |            | interes . | A.11 |
| •   | Cycle<br>Cycle<br>Cycle                                                                                                    | Form<br>Treatment<br>Treatment                                                          | Cose planned at cycle start<br>Dose planned at cycle end                                                                                                    | È.             | COD <sup>7</sup><br>Veryland<br>100                             | Medication Drift<br>Treatment Adm                                                                   | Annual and a second second sec                                                                                                    |            | harth     | Ath  |
| -   | Folder<br>Cycle<br>Cycle<br>Cycle                                                                                                    | Factor<br>Treatment<br>Treatment<br>Treatment                                           | Does planned at cycle start<br>Does delivered at cycle and<br>Hudifications                                                                                                 | ŀ.             | 00<br>Version<br>100<br>100                                     | Hedication Drift<br>Treatment Adm<br>Treatment Adm                                                  | Announce of the Second Second Se                                                                                                    |            | -         | A.0  |
|     | Folder<br>Cyclie<br>Cyclie<br>Cyclie<br>Cyclie<br>Cyclie                                                                                                    | Tradition<br>Tradition<br>Tradition<br>Tradition<br>Tradition                           | Cose planned at cycle start<br>Drose delivered at cycle and<br>Hoddhastone<br>Drose modification reason                                                                     | ŀ              | 000<br>900<br>900<br>900<br>900                                 | Heduation Drift<br>Treatment Adm<br>Treatment Adm                                                   | Notamanalik Engenstand<br>aris<br>Verlati afism<br>Verlati afism<br>Verlati afism                                                                                                    |            |           | A-0  |
|     | Folder<br>Cycle<br>Cycle<br>Cycle<br>Cycle<br>Cycle<br>Cycle                                                                                                    | Tradinant<br>Tradinant<br>Tradinant<br>Tradinant<br>Tradinant                           | Cose planned all type shart<br>Does planned all type shart<br>Does modifications<br>Does modification reason<br>Agent runne                                                 | Ē              | 000<br>900<br>900<br>900<br>900<br>900<br>900                   | Heduation Drift<br>Treatment Adm<br>Treatment Adm<br>Treatment Adm                                  | Notamentik Engestad<br>ers<br>Vridsjären<br>Vridsjären<br>Vridsjären<br>Vridsjären                                                                                                    |            | harts     | A-11 |
|     | Cycla<br>Cycla<br>Cycla<br>Cycla<br>Cycla<br>Cycla<br>Cycla<br>Cycla                                                                                                    | Form<br>Treatment<br>Treatment<br>Treatment<br>Treatment<br>Treatment                   | Close planned al ryphe start<br>Drose delivered at cycle and<br>Modifications<br>Drose modification reason<br>Agent name<br>Tatal drose given                               | È.             | 000<br>900<br>900<br>900<br>900<br>900<br>900<br>900            | Nedivation Drd<br>Treatment Adr<br>Treatment Adr<br>Treatment Adr<br>Treatment Adr                  | ha connects & spectral<br>are<br>visible after<br>visible after<br>visible after<br>visible after<br>visible after                                                                                                    |            |           | A.0  |
|     | Cycla<br>Cycla<br>Cycla<br>Cycla<br>Cycla<br>Cycla<br>Cycla<br>Cycla<br>Cycla                                                                                                    | Treatment<br>Treatment<br>Treatment<br>Treatment<br>Treatment<br>Treatment<br>Treatment | Field<br>Crose planned at cycle start<br>Drose delivered at cycle and<br>modification<br>Drose modification reason<br>Apert name<br>Total dose presi<br>Treatment fast date | È              | CHU<br>Version<br>900<br>900<br>900<br>900<br>900<br>900<br>900 | Nedication Ord<br>Treatment Adm<br>Treatment Adm<br>Treatment Adm<br>Treatment Adm<br>Treatment Adm | Anclamment & Engencher<br>Inn<br>Winde after<br>Winde after<br>Winde after<br>Winder after<br>Winder after<br>Winder after<br>Winder after<br>Winder after<br>Winder after<br>Winder after<br>Winder after<br>Winder after<br>Winder after<br>Winder after<br>Winder after<br>Winder after<br>Winder after<br>Winder<br>Winder<br>Winder |            | hourten ( |      |

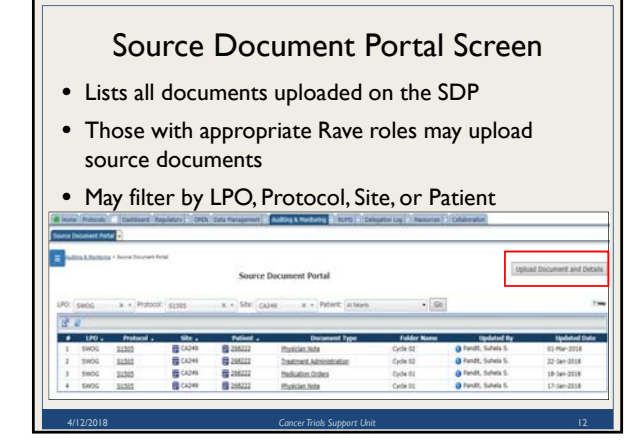

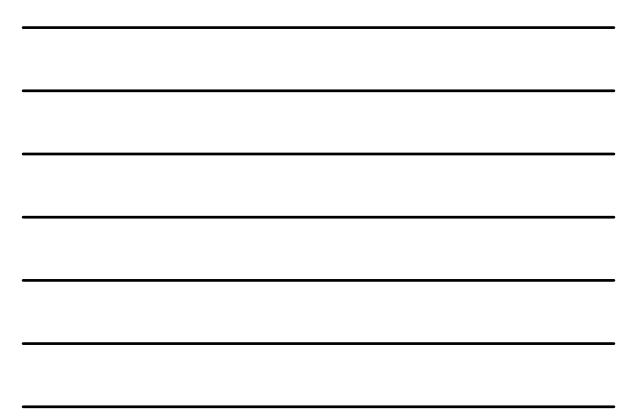

# Site Submissions Screen

- Summary of document submission statusAbility to filter by LPO, Protocol, Site, or Patient
- To upload document, click
- Upload Document and Details button at the top-right corner
   # of missing document count to access the upload icon

|     |    |                         |                              | Site Submissions Take       | a Tour                                 |               |                           |                               |
|-----|----|-------------------------|------------------------------|-----------------------------|----------------------------------------|---------------|---------------------------|-------------------------------|
| 19  | 02 | (admit 1975 *)          | Protocoli (61965 R. *        | See: (al time               | · Patient: Arteur                      |               | • 59                      | 2                             |
| 0   | £. | a .                     |                              |                             |                                        |               |                           |                               |
|     | •  | -                       | -                            | Patient .                   | Concession<br>Concession<br>Concession | -             | e of Minding<br>Decomands | Post Date of<br>Data Unity in |
| - 0 | 4  | CA249                   | \$1303                       | 12562252                    |                                        | 22            |                           |                               |
| - 1 | Ŧ  | CA2+0                   | 51503                        | 262292                      | 1                                      | 3             |                           |                               |
|     |    | CA2+9                   | 51313                        | 252962                      |                                        | 8             |                           |                               |
|     | ٠  | CY548                   | 31303                        | 208222                      |                                        | 1             | 1                         | 5.3*                          |
|     |    | attes that at least one | e document is overdue (Docum | ents is expected to be upto | aded within 14 days                    | of data entry | in Rawe)                  |                               |

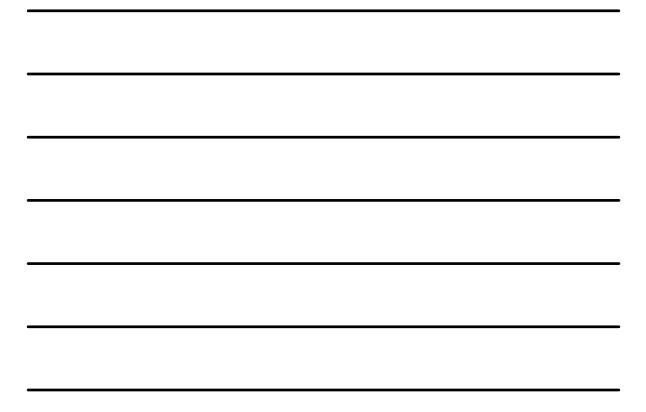

# Missing Document Screen (1)

- Ability to filter by Protocol, Site, or Patient
- Displays all expected documents and details for the patient Protocol, Site, Patient, Document Type, Visit Type, Expected Date
- Click on the green icon in the Action column to upload document

|           |          |         | Protocol: | Missing Documents<br>S1505   Ste(s): CA249   Patient(s) | : 268222   |               |        |
|-----------|----------|---------|-----------|---------------------------------------------------------|------------|---------------|--------|
| Protocol: | \$1505   | x + Ste | CA249 X * | Patient: 28022                                          | • Go       |               |        |
| 8         |          |         |           |                                                         |            |               | _      |
|           | Protocol | Ste     | Patient   | Document Type                                           | Visit Type | Expected Date | Action |
|           | 1505     | E CA249 | E 268222  | Medication Orders                                       | Cycle 02   | 24-Jan-2018   | 2      |

# Missing Document Screen (2)

- Click on the query icon to view details of document rejected by the LPO (i.e., document will be rejected if LPO identifies PII)
- Click on Site Submissions link at the top to return to the Site Submissions screen

|          |          |         | Protocol:   | Missing Documents<br>51505   5ite(s): CA249   Patient(s) | 268222      |               |        |
|----------|----------|---------|-------------|----------------------------------------------------------|-------------|---------------|--------|
| rotocol: | \$1505   | x + Ste | C4249 X + P | latent aus                                               | • Go        |               |        |
| 2.2      | Destaced | Cha.    | Definet     | December Turn                                            | Visit Terre | Expected Data | Iction |
| 1 3      | 51505    | CA249   | 214222      | Hedication Orders                                        | Cycle 02    | 24-3in-2018   | 1      |

#### Upload, Redact & Save Document (1)

- On the Document Upload screen, identifying information (Site, Protocol, Patient, Document Type, and Visit Type) are prepopulated on the screen for expected documents
- Complete document identifying information, if not pre-populated
- Click Select Document button to upload document
   Select Redact, click & drag cursor over PII to redact data

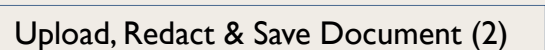

- Keyboard buttons CTRL + F brings up the search feature; use it to search for text within the uploaded document
- After document is reviewed and all PII redacted, save the document
  Check the checkbox at the bottom left of the Document Upload
- screen to verify PII was redacted

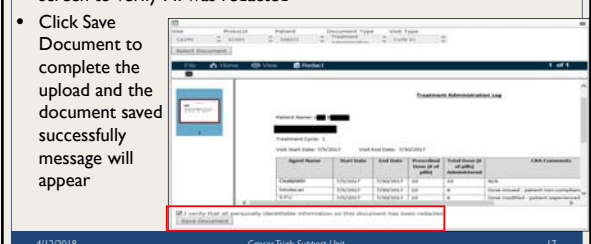

#### **Reminders!**

- Use the link in Rave to access SDP and vice-versa
- Documents uploaded must be in PDF and for a single patient and visit
- Redact all PII from source document and add Patient Study ID before saving on the SDP
- Submitting the documents via the SDP is not the end of the CM process
  - Submitted documents may be rejected, if not legible or PII was not redacted
  - corrected documents need to be re-upload on the  $\ensuremath{\mathsf{SDP}}$
- Monitor the SDP and the Delinquency Notification email sent to the Primary Site Contacts

## Training

- The Help Topics button on SDP screens contains links to context sensitive help on every screen
- CM updates are announced in the CTSU Bi-Monthly Broadcast and CTSU Newsletter
- Slides and a recording of the training webinar are available on the CTSU website under Resources > Educational Multimedia > Webinars

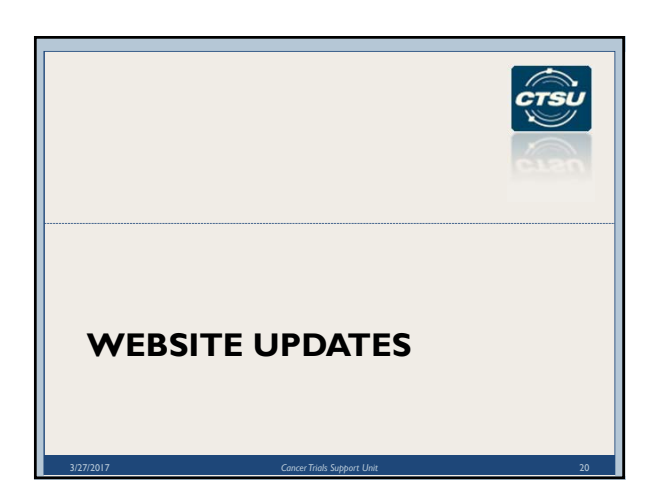

# Protocols > Documents tab (1)

- Redesigned in December 2017 to support uniform document postings for CIRB studies
  - CTSU is only website to host CIRB reviewed documents; LPOs provide links to CTSU
  - Protocol and Consents are always at top of page
  - CIRB section houses all CIRB reviewed materials: amendments, patient materials, consent translations and certificates, reviews, action letters, etc.
  - Supplemental section contains LPO communication
  - Full details of contents: Resources > CTSU Ops Info >
- Education and Reference > Uniform Document Posting

  Additional design changes being considered in
  - conjunction with CTSU Site Advisory Panel and NCI

|                                                     | 01000                                                                                                    | 15 - D0                                                                 | cumen                                        | ts tabs                                                  | (2)                       |
|-----------------------------------------------------|----------------------------------------------------------------------------------------------------|-------------------------------------------------------------------------|----------------------------------------------|----------------------------------------------------------|---------------------------|
| Can                                                 | er Triele Support Unit                                                                                                    |                                                                         |                                              | Multeles (53) terms (                                    | Context / Englishing / Ex |
|                                                     | Children Control (Children Children Chi | C. Rosenwert Hackborn, You' parsword a                                  | of experiences in 100 days. Insurances       | anifer and Search for                                    | -                         |
| 051211                                              | Hune   Funding Informatio                                                                                                    | ··· December Crug Salety Month                                          | (ation ) Blady Agent   Protoco               | d Regulaments                                            | Construction water        |
| C 51221<br>C 51200<br>C 51200<br>C 51204<br>C 51210 | A Randomized Phase IV<br>Hutation Positive Non-S                                                                                                    | I<br>III Trial of Afatinb Plus Cetuxo<br>Imali Cell Lung Cancer (NSCLC) | mab Versus Afatinib Alone (<br>(81 1200.124) | r Hy Miles (0) 🔄 Milesen<br>n Treatment-Naive Patients ( | er Add to My Proto        |
| 251212                                              | CIR8 Details                                                                                                    |                                                                         |                                              |                                                          |                           |
| 051316                                              |                                                                                                    | Documents used for CBD                                                  | 1 approval                                   | Past Date D                                              | stament Change D          |
| 51320                                               | 2 Protocol Ve                                                                                                    | mion Date 02/27/17                                                      | 1.1 e                                        | 10-Nov-2017 15                                           | -Nov-2017                 |
| \$1400A                                             | 3 Consent Fo                                                                                                    | em (Protocol Version Date 02/27/3                                       | 17). Spanish @                               | 27-Apr-2017 27                                           | Apr-2017                  |
| \$1400C                                             | CR8 Docements                                                                                                    | Supplemental Documents                                                  | Education and Promotion                      | Case Report Forms                                        | Site Reportation          |
| 51400F                                              | Patart (repleart                                                                                                    | Advance Event Reporting                                                 | Hamay                                        | Remote Data Capture                                      | Michaenes                 |
| 11400K                                              | Initial Reviews (Associates                                                                                                    | est Baulana Continuing Baulance                                         |                                              |                                                          |                           |
| Callend Av                                          | Activation Notice                                                                                                    | 0                                                                       | Documentalitie                               |                                                          | Post Date                 |
| -                                                   | and the second second sec                                                                                                    |                                                                         |                                              |                                                          |                           |

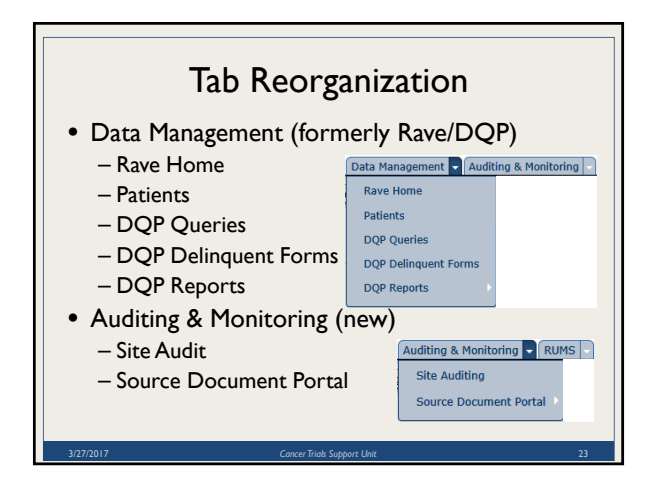

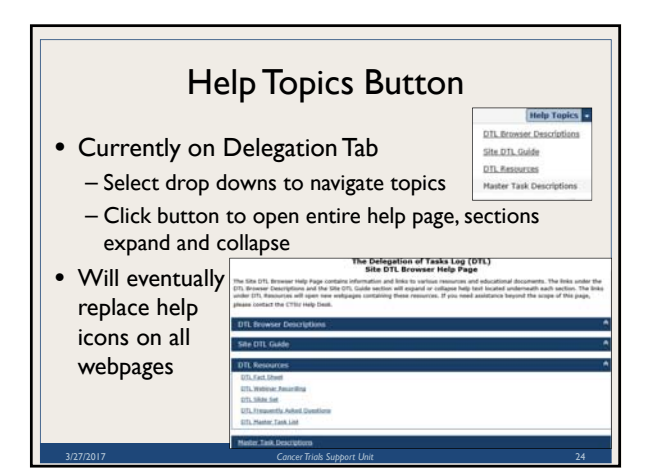

# New Dashboard Portlet

#### • DTL's Awaiting CI Approval

- Default portlet in protocol profile
- Lists all DTL's at associated sites waiting for Clinical Investigators signature

|   | Site. | Protocol | Action   | <b>←</b> |
|---|-------|----------|----------|----------|
| 1 | MN001 | A021502  | 6        | Action   |
| 2 | MN001 | \$1418   | 6        | ,        |
| 3 | MN008 | A021502  | 6        | column v |
| 4 | MN014 | A021502  | <b>6</b> | novianto |
| 5 | MN043 | \$1418   | 5a-      | navigate |
| 6 | MN064 | A021502  | <b>6</b> | DTI      |
| 2 | MN121 | A021502  | 6        | 0.2      |

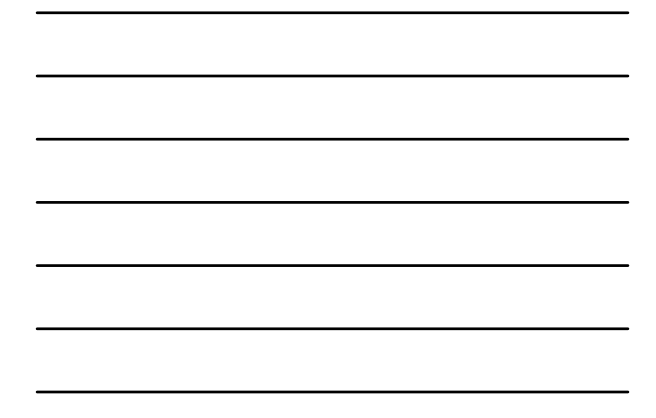

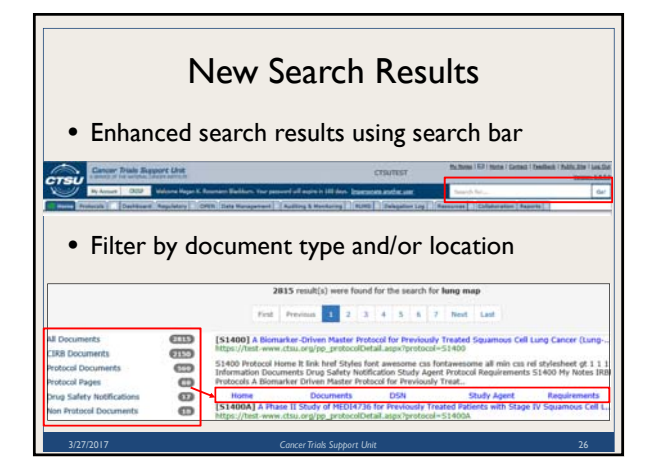

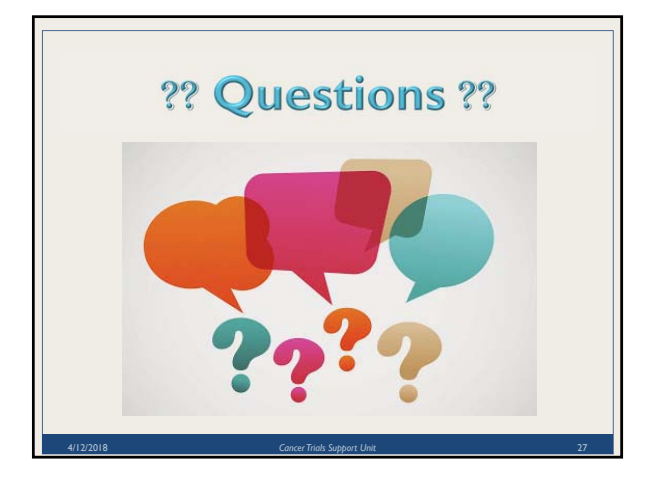